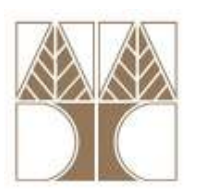

## **Πανεπιστήμιο Κύπρου – Τμήμα Πληροφορικής** (Εαρινό Εξάμηνο 2010-2011)

## ΕΠΛ 674: Ασφάλεια Συστημάτων και Δικτύων

## Εργαστήριο 4

## ENTOAH: openssI (Linux)

Το **OpenSSL** είναι μια βιβλιοθήκη κρυπτογράφησης για την υλοποίηση των πρωτοκόλλων **SSL** (Secure Sockets Layer) και **TLS** (Transport Layer Security). Το πρόγραμμα **openssl** χρησιμοποιεί συναρτήσεις της βιβλιοθήκης **OpenSSL** για τη δημιουργία κλειδιών τόσο συμμετρικής όσο και ασύμμετρης κρυπτογράφησης, για την υλοποίηση διαδικασιών κρυπτογράφησης και αποκρυπτογράφησης καθώς και για τις διαδικασίες υπογραφής και επαλήθευσης.

Γενική μορφή σύνταξης: openssl command <command\_options> <command\_args>

1) Αφού συνδεθείτε μέσω στο εργαστήριο των Linux (μέσω nxclient), δημιουργείστε μέσα στον προσωπικό σας φάκελο (folder) το φάκελο **openSSL**. Εν συνεχεία ανοίξτε ένα παράθυρο στο οποίο να βλέπετε τα περιεχόμενα του φακέλου **openSSL**.

- Στον παραπάνω φάκελο δημιουργείστε το αρχείο lab4.txt στο οποίο θα γράψετε μέσα το όνομα, το επίθετο και το ID σας (π.χ. Pavlos Antoniou 817651).
   Αποθηκεύστε και κλείστε το αρχείο.
- b. Στο terminal πληκτρολογείστε την εντολή: openssl des3 -e -in lab4.txt -out testDES3.txt Θα σας ζητηθεί συνθηματικό και επιβεβαίωσή του (επιλέγετε κατά βούληση). Η παραπάνω εντολή χρησιμοποιεί το συμμετρικό αλγόριθμο κρυπτογράφησης TripleDES (des3) προκειμένου να κρυπτογραφήσει (-e) το αρχείο που δηλώνετε ως είσοδος (-in lab4.txt) και να παράγει έξοδο το αρχείο testDES3.txt (-out testDES3.txt).
- c. Ανοίξτε το αρχείο testDES3.txt με ένα editor (emacs ή gedit).
- Για την αποκρυπτογράφηση (-d) του testDES3.txt στο testDES3Dec.txt πληκτρολογείστε την εντολή:
   openssI des3 –d –in testDES3.txt –out testDES3Dec.txt
   Το αρχείο testDES3Dec.txt θα πρέπει να περιέχει ότι και το αρχείο lab4.txt.
- e. Δοκιμάστε τις εντολές:
  openssl des3 -e -a -in lab4.txt -out testDES3b.txt και
  openssl des3 -d -a -in testDES3b.txt -out testDES3bDec.txt
  και συγκρίνετε τα αρχεία testDES3.txt και testDES3b.txt. Το αρχείο testDES3bDec.txt θα πρέπει να περιέχει ότι και το αρχείο lab4.txt. Η επιλογή της παραμέτρου -a μαζί με το -e επιτρέπει την κωδικοποίηση του περιεχομένου του lab4.txt σε base64 encoding (χρησιμοποιείται για κωδικοποίηση δυαδικών αρχείων binary files που πρέπει να σταλούν πάνω από μέσα τα οποία είναι σχεδιασμένα να επεξεργάζονται αρχεία κειμένου textual data βλέπε μεταφορά εικόνων σαν attachments μέσω μηνυμάτων ηλεκτρονικού ταχυδρομείου).

2) Μεταφερθείτε στο terminal:

- a. πληκτρολογείστε την εντολή:
   openssi enc –help
   και θα δείτε τις επιλογές που έχετε για χρήση κρυπτογραφικών αλγορίθμων.
- b. Κρυπτογραφείστε και αποκρυπτογραφείστε το αρχείο lab4.txt με τον συμμετρικό αλγόριθμο Blowfish. Ονομάστε το κρυπτογραφημένο αρχείο testBF.txt και το αποκρυπτογραφημένο testBFDec.txt.

3) Ο RSA είναι αλγόριθμος ασύμμετρης κρυπτογράφησης. Κατά την κρυπτογράφηση απαιτεί τη χρήση δημοσίου κλειδιού, ενώ κατά την αποκρυπτογράφηση τη χρήση ιδιωτικού κλειδιού.

- Με την εντολή:
   openssl genrsa –out private.key 1024
   θα δημιουργηθεί το ιδιωτικό κλειδί private.key του RSA μήκους 1024 bits.
- b. Για τη δημιουργία του δημόσιου κλειδιού public.pem από το ιδιωτικό κλειδί private.key που φτιάξαμε στο προηγούμενο βήμα θα πρέπει να δώσετε την εντολή: openssl rsa –in private.key –pubout –out public.pem
- c. Κατασκευάστε και ένα 2° δημόσιο κλειδί public2.pem από το ίδιο ιδιωτικό private.key.
- d. Ανοίξτε με το WordPad τα αρχεία private.key, public.pem και public2.pem. Τί παρατηρείτε για τα public.pem και public2.pem, είναι αναμενόμενο;
- ε. Για να κρυπτογραφήσουμε το lab4.txt θα χρησιμοποιήσουμε το public.pem. Η εντολή είναι:
   openssl rsautl –encrypt –inkey public.pem –pubin –in lab4.txt –out testRSA.txt
- f. Για να αποκρυπτογραφήσουμε το testRSA.txt θα χρησιμοποιήσουμε το private.key. Η εντολή είναι: openssl rsautl –decrypt –inkey private.key –in testRSA.txt –out testRSADec.txt

4) Ανταλλάξτε σε ζεύγη μέσω mail με τον διπλανό σας τα δημόσια κλειδιά σας. Για να γίνει αυτό αντιγράψτε, επικολλείστε και μετονομάστε το **public.pem** σε **publicID.pem**, όπου ID ο αριθμός ταυτότητάς σας, για παράδειγμα **public811765.pem**. Στη συνέχεια στείλτε στο διπλανό σας, του οποίου το δημόσιου κλειδί έχετε, ένα επισυναπτόμενο κρυπτογραφημένο αρχείο με το δικό του δημόσιο κλειδί. Αντίστοιχα θα παραλάβεί ο καθένας σας ένα κρυπτογραφημένο αρχείο με το δικό σας δημόσιο κλειδί. Αποκρυπτογραφείστε το με το **private.key** σας.

5) Χρησιμοποιώντας το **private.key** μπορείτε να υπογράψετε ψηφιακά ένα αρχείο.

- Με την εντολή:
  - openssl rsautl –sign –inkey private.key –in lab4.txt –out testSigned.txt θα παραχθεί από το αρχείο lab4.txt το υπογεγραμμένο testSigned.txt.
- Με την εντολή: openssl rsautl –verify –inkey public.pem –pubin –in testSigned.txt –out testVerified.txt κάνετε επαλήθευση της ψηφιακής υπογραφής.

6) Υπογράψτε ένα αρχείο και στείλτε το μέσω mail στον διπλανό σας ο οποίος έχει το δικό σας δημόσιο κλειδί. Αντίστοιχα θα παραλάβεί ο καθένας σας ένα υπογεγραμμένο αρχείο με το

ιδιωτικό κλειδί του διπλανού του. Επαληθεύστε την υπογραφή με το δημόσιο κλειδί του διπλανού σας.